# How to create a leave request

voilà!

1 Navigate to the Voilà! web console. https://console.voila.app

#### Go into the Employees section.

2

| Compose<br>Open shifts<br>21 • | > | Replacements                             | > | Assignations to approve       |
|--------------------------------|---|------------------------------------------|---|-------------------------------|
| م<br>Stand by shifts<br>O      | > | ≓<br>Recurring shifts that end soon<br>0 | > | 왔<br>Requests to approve<br>O |
| <ul> <li></li></ul>            | > | 위는<br>Announcements<br>O                 | > |                               |

## Select the desired employee. (If you are an employee on Voilà!) the only person you can create a leave request for is yourself)

| Name ↑                  | Status    | Phone | Clocking | Email                | Teams   | Position  |       |
|-------------------------|-----------|-------|----------|----------------------|---------|-----------|-------|
| AB Anne Bonesso 🔺       | Full-Time |       | 41624    | demovoila+bonesso@   | Avant   | Serveur   | Hôte  |
| AM Anthony Michaud      | Full-Time |       | 27925    | christianmichaud93+9 | Avant   | Serveur   | Hôte  |
| 🖪 Bruno Aldik 🔺         | Full-Time |       | 96865    | demovoila+aldik1@gm  | Avant   | Serveur   | Hôte  |
| 🖪 Bruno Aldik 🔺         | Full-Time |       | 01730    | demovoila+aldik@gma  | Cuisine | Cuisinier | )     |
| CM Christian Michaud 🔺  | Full-Time |       | 68942    | christianmichaud93@  | Avant   | Serveur   | Hôtes |
| CR Christine Rashford 🤞 | Full-Time |       | 20776    | demovoila+rashford@  | Avant   | Serveur   | Hôte  |
| CH Claudia Hamilton 🔺   | Full-Time |       | 60483    | demovoila+hamilton@  | Cuisine | Cuisinier |       |
| DG David Genest 🚣       | Full-Time |       | 99924    | dgenest@voila.app    | Avant   | Serveur   | Hôtes |
| DS Diane Smith 🔺        | Full-Time |       | 63626    | demogvoila@gmail.com | Cuisine | Cuisinier | )     |
| DJ Mullet 🔺             | Full-Time |       | 41908    |                      | Cuisine | Cuisinier |       |
| EM Elon Musk 🔺          | Full-Time |       | 98029    | elonmusk@tesla.com   | Avant   | Serveur   | Hôter |

#### 4 Click on Plan a leave request.

3

| ee                            | EMPLOYEE ID<br>ND | EMAIL<br>demovoila+bonesso@gmail.c | PHONE NUMBER             | TIME CLOCK PIN<br>41624 |  |
|-------------------------------|-------------------|------------------------------------|--------------------------|-------------------------|--|
|                               |                   |                                    |                          |                         |  |
| JS<br>me ↓                    | HIRING DATE       | MAX HOURS PER WEEK<br>40h          | MAX HOURS PER PAY PERIOD | HOURLY WAGE<br>15\$     |  |
| ı                             |                   |                                    |                          |                         |  |
| GENDER<br>Select a gender ↓ ↓ |                   | DATE OF BIRTH<br>ND                |                          | ADDRESS<br>ND           |  |
|                               |                   |                                    |                          |                         |  |
| PRIMARY CONTACT NAME          |                   | PRIMARY CONTACT PHONE              | PRIMA                    | PRIMARY CONTACT NOTE    |  |
| SECONDARY CONTACT NAME        |                   | SECONDARY CONTACT PHONE            | SECONE                   | NARY CONTACT NOTE       |  |

#### 2

#### Click on the Select a type of leave bar.

|                | Employee Worksheet     |                                          | View Schedule Plan       |
|----------------|------------------------|------------------------------------------|--------------------------|
|                | Profile at Gab Démo    | New leave request X                      |                          |
| SO             | ROLE<br>Employee       | Employee     Anne Bonesso                | PHONE NUMBER             |
| ined Voilà!    | General information    | Manager     Tech Support                 |                          |
| Voilà          | STATUS                 | Type of leave     Select a type of leave | MAX HOURS PER PAY PERIOD |
| U              | Full-Time 🗸            | Current Available Leave: 0               |                          |
|                | Additional information | Start of leave                           |                          |
| he approved    | GEN                    | Friday, September 16, 2022               | A                        |
| be approved    | Select a               | Specify the time                         |                          |
| vailability No | Emergency contacts     | End of leave                             |                          |
| IS<br>ND<br>ND | PRIMARY CON            | End date<br>Friday, September 16, 2022   | PRIMARY                  |
| ND<br>ND<br>ND |                        | Specify the time                         |                          |
| ND<br>ND       | SECONDARY CO           | Available Leave to use Hours             | SECONDAR                 |
| All day        |                        | Reason for the request (optional)        |                          |
| All day        | 🕅 Time banks           |                                          |                          |
| All day        |                        | ed Leav                                  | e Available Lea          |

#### Select the desired type of leave.

|                                                               | Employee Worksheet     | Nowk     | pavo roquost                           | ~ |                       |
|---------------------------------------------------------------|------------------------|----------|----------------------------------------|---|-----------------------|
| AD                                                            | Profile at Gab Démo    | New N    | Rave Indusz                            | ^ |                       |
| Anne Bonesso                                                  | ROLE                   | 0        | Employee V<br>a Anne Bonesso V         | Î | PHONE NUMBER          |
| tion information                                              | Employee               | (2)      | Manager                                |   | NU.                   |
| mployee has not joined Voilà!                                 | General information    |          | Tech Support                           |   |                       |
| Resent invitation to vona                                     | STATUS                 | R        | Type of leave Select a type of leave   |   | MAX HOURS PER PAY PER |
| y access code (2)                                             | Full-Time 🗸            |          | Q                                      |   | ND                    |
| lity                                                          | Additional information | Start    | Congé maladie                          |   |                       |
| ability changes must be approved ager.                        | GEN:<br>Select a       | đ        | Congé sans rolde<br>Vacances unnuelles |   |                       |
| acements outside availability No                              | Emergency contacts     | End o    | of leave                               |   |                       |
| schedule constraints<br>y hours ND<br>y hours ND              | PRIMARY CON            | <b>—</b> | End date<br>Friday, September 16, 2022 |   |                       |
| eriod hours ND<br>from monday to friday ND<br>per weekends ND | NE                     |          | Specify the time                       |   |                       |
| between shifts ND                                             | SECONDARY CC           | 8        | Available Leave to use Hours           |   |                       |
| All day                                                       |                        |          | Reason for the request (optional)      |   |                       |
| All day                                                       | 🕅 Time banks           | _        |                                        |   |                       |
| All day                                                       |                        |          | Manager note                           |   | ed Leave              |
|                                                               |                        |          |                                        |   |                       |

#### Click the Start date field.

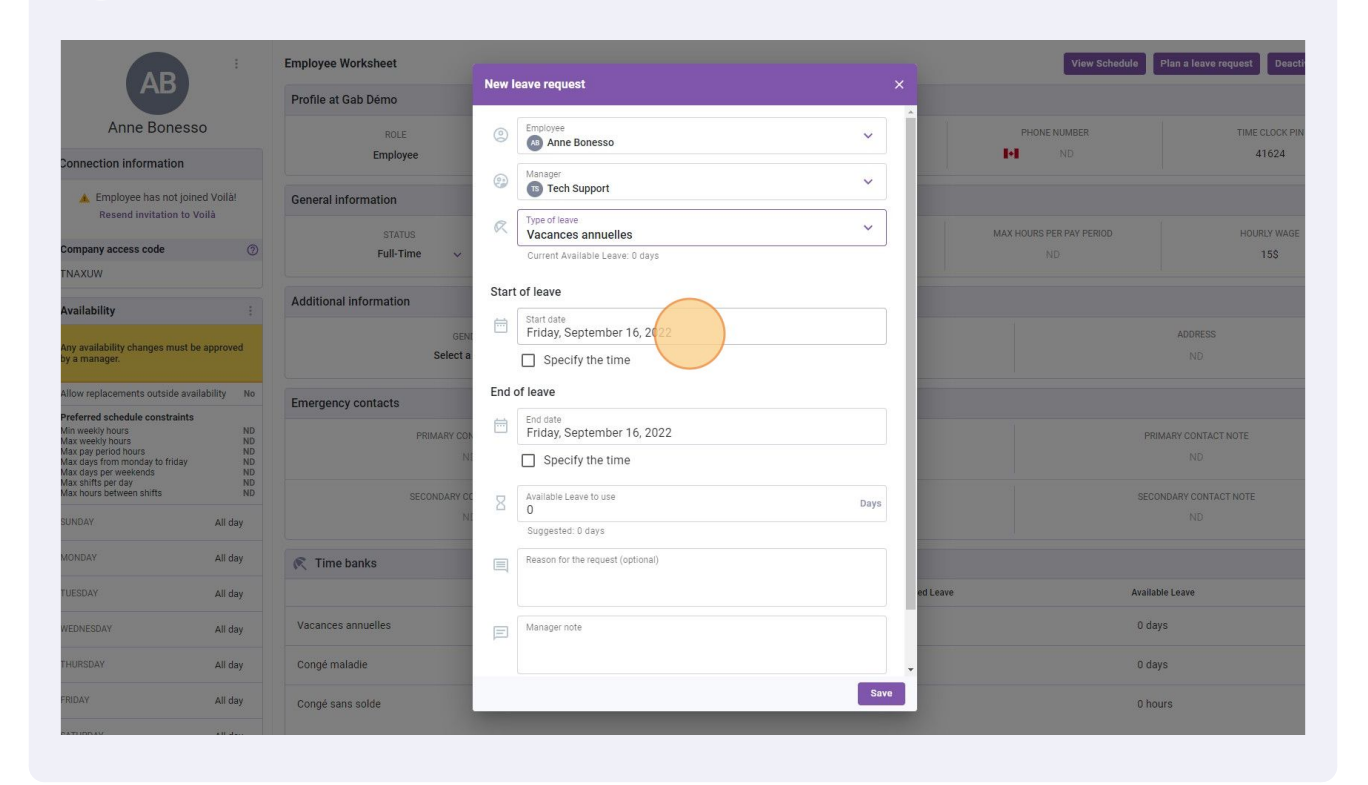

#### Select the desired start date.

| Fione at Gab Denio     |                                                                                                    |                 |
|------------------------|----------------------------------------------------------------------------------------------------|-----------------|
| ROLÉ<br>Employee       | Employee     Anne Bonesso     Y                                                                                                    |                 |
| General information    | Manager     Tech Support                                                                                                    |                 |
|                        | Type of leave Vacances annuelles MAX HOURS PER PAY PERIOD                                                                                                    |                 |
| Full-Time V            | Current Ava September 2022 - < >                                                                                                    |                 |
| Additional information | Start of leave M T W T F S S                                                                                                    |                 |
| GEN                    | Friday, Se 1 2 3 4                                                                                                    |                 |
|                        | Special Special Specia |                 |
| Emergency contacts     | End date 19 20 21 22 23 24 25                                                                                                    |                 |
|                        | Friday, Se 26 27 28 29 30                                                                                                    |                 |
|                        | Available Lei<br>0 TODAY CANCEL<br>Suggested Swape                                                                                                    |                 |
| 🕅 Time banks           | Reason for the request (optional)                                                                                                    |                 |
|                        | ed Leave                                                                                                    | Available Leave |
| Vacances annuelles     | Manager noté                                                                                                    |                 |
|                        |                                                                                                    |                 |

#### Click the on the End date field.

|                | Етрюуее                |       |                                            |      |          | IND                  |                |
|----------------|------------------------|-------|--------------------------------------------|------|----------|----------------------|----------------|
| ned Voilà!     | General information    |       | Manager Tech Support                       | ~    |          |                      |                |
| Voilà          | STATUS                 | R     | Type of leave<br>Vacances annuelles        | ~    | MAX      | HOURS PER PAY PERIOD | 1              |
| 9              | Full-Time V            |       | Current Available Leave: 0 days            |      |          |                      |                |
|                | Additional information | Start | of leave                                   |      |          |                      |                |
|                | GENI                   | Ē     | Start date<br>Saturday, September 17, 2022 |      |          |                      | AD             |
| be approved    | Select a               |       | Specify the time                           |      |          |                      |                |
| ailability No  | Emergency contacts     | End   | of leave                                   |      |          |                      |                |
| s<br>ND<br>ND  | PRIMARY CON            | ÷     | End date<br>Saturday, September 17, 2      |      |          |                      | PRIMARY C      |
| ND<br>ND<br>ND | N                      |       | Specify the time                           |      |          |                      |                |
| ND<br>ND       | SECONDARY CO           | 8     | Available Leave to use 0                   | Days |          |                      | SECONDARY      |
| All day        | NI                     |       | Suggested: 0 days                          |      |          |                      |                |
| All day        | 疧 Time banks           |       | Reason for the request (optional)          |      |          |                      |                |
| All day        |                        |       |                                            |      | ed Leave |                      | Available Leav |
| All day        | Vacances annuelles     | F     | Manager note                               |      |          |                      | 0 days         |
| All day        | Congé maladie          |       |                                            |      |          |                      | 0 days         |
| All day        | Congé sans solde       |       |                                            | Save |          |                      | 0 hours        |
|                |                        |       |                                            |      |          |                      |                |

#### Select the desired end date.

| information        | Tech Sup                        | oport                                  |         |                          |
|--------------------|---------------------------------|----------------------------------------|---------|--------------------------|
| STATUS             | Vacances a                      | nnuelles                               | ~       | MAX HOURS PER PAY PERIOD |
| Full-Time 🗸        | Current Ava                     | September 2022 👻 < >                   |         | ND                       |
| nal information    | Start of leave                  | M T W T F S S                          |         |                          |
| GENI               | Start date Saturday,            | 1 2 3 4                                |         |                          |
| Select a           | Specif                          | 5 6 7 8 9 10 11                        |         |                          |
| nev contacts       | End of leave                    | 12 13 14 (15) 16 17 18                 |         |                          |
| PRIMARY CON        | End date<br>Saturday,           | 19 20 21 22 23 24 25<br>26 27 28 29 30 |         | PRIL                     |
| SECONDARY OC<br>NI | Available Le.<br>0<br>Suggested | TODAY CANCEL                           | Days    | SECO:                    |
| ne banks           | Reason for the r                | request (optional)                     |         |                          |
|                    |                                 |                                        | ed Leav | e Availab                |
| es annuelles       | Manager note                    |                                        |         | 0 day                    |

# 11 Click on the Available Leave to use field and enter the amount of hours, days or money you want to use for the request depending on the settings of the type of leave.

| monnation                                 |                  | 1                      | Vacances annuelles                         |                          |
|-------------------------------------------|------------------|------------------------|--------------------------------------------|--------------------------|
| iyee has not joine<br>nd invitation to Vo | d Voilà!<br>bilà | General information    | Current Available Leave: 0 days            |                          |
|                                           |                  | STATUS                 | Start of leave                             | MAX HOURS PER PAY PERIOD |
| ess code                                  | 0                | Full-Time 🗸            | Start date<br>Saturday, September 17, 2022 | ND                       |
|                                           |                  | Additional information | Specify the time                           |                          |
|                                           |                  | GENI                   | End of leave                               |                          |
| changes must be                           | approved         | Select a               | End date<br>Saturday, September 24, 2022   |                          |
| ients outside availa                      | ability No       | Emergency contacts     | Specify the time                           |                          |
| dule constraints<br>s<br>rs               | ND<br>ND         | PRIMARY CON            | Available Leave to Days                    |                          |
| nonday to friday<br>sekends               | ND<br>ND         | NI                     | Suggested: 0 days                          |                          |
| ay<br>een shifts                          | ND<br>ND         | SECONDARY CC           | Reason for the request (optional)          |                          |
|                                           | All day          | N.                     |                                            |                          |
|                                           | All day          | 🔍 Time banks           | Manager note                               |                          |
|                                           | All day          |                        |                                            | ed Leave                 |
|                                           | All day          | Vacances annuelles     |                                            |                          |
|                                           | All day          | Congé maladie          | Show more                                  | ×                        |
|                                           | All day          | Congé sans solde       | Save                                       |                          |

### **12** If you want to enter a reason for the request, select the Reason for the request field and enter a reason.

|                                                                                                    |                                  |                                   | Start of leave                                                                                                |                 |
|----------------------------------------------------------------------------------------------------|----------------------------------|-----------------------------------|----------------------------------------------------------------------------------------------------|-----------------|
| Resend invitation to Voi                                                                                                    | I Volla!<br>Ià                   | General information               | Start date<br>Saturday, September 17, 2022                                                                    | MAX HOURS PER I |
| ompany access code                                                                                                    | 0                                | Full-Time 🗸                       | Specify the time                                                                                              | ND              |
| NAXUW                                                                                                    |                                  |                                   | End of leave                                                                                                  | 1               |
| vailability                                                                                                    |                                  | Additional information            | End date<br>Saturday, September 24, 2022                                                                      |                 |
| ny availability changes must be a<br>y a manager.                                                                                                    | pproved                          | GENI<br>Select a                  | Specify the time                                                                                              |                 |
| llow replacements outside availa                                                                                                    | bility No                        | Emergency contacts                | Available Leave to use                                                                                        | Days            |
| referred schedule constraints<br>in weekly hours<br>ax weekly hours<br>ax avekly hours<br>ax days period hours<br>ax days per weekends<br>ax shifts per day<br>ax hours between shifts | ND<br>ND<br>ND<br>ND<br>ND<br>ND | PRIMARY CON<br>NE<br>SECONDARY CO | Suggested: 0 days  The requested value exceeds the available amount (0 days)  Reason former equest (optional) |                 |
| JNDAY                                                                                                    | All day                          | N                                 |                                                                                                    |                 |
| ONDAY                                                                                                    | All day                          | 🔍 Time banks                      | - Manager note                                                                                                |                 |
| JESDAY                                                                                                    | All day                          |                                   |                                                                                                    | ed Leave        |
| EDNESDAY                                                                                                    | All day                          | Vacances annuelles                |                                                                                                    |                 |
| HURSDAY                                                                                                    | All day                          | Congé maladie                     | Show more                                                                                                    |                 |
| RIDAY                                                                                                    | All day                          | Congé sans solde                  |                                                                                                    | Save            |
| PT/ISBAD                                                                                                    |                                  |                                   |                                                                                                    |                 |
|                                                                                                    |                                  |                                   |                                                                                                    |                 |

#### 6

#### Click Save to send the leave request to your manager.

|   | Saturday, September 24, 2022                                | ADDRESS               |
|---|-------------------------------------------------------------|-----------------------|
|   | Specify the time                                            |                       |
| 8 | Available Leave to use Days                                 |                       |
|   | Suggested: 0 days                                           | PRIMARY CONTACT NOTE  |
|   | A The requested value exceeds the available amount (0 days) | ND                    |
|   | Reason for the request (optional)                           | SECONDARY CONTACT NOT |
| _ | Trip                                                        |                       |
| E | Manager note                                                |                       |
|   | ed Leave                                                    | Available Leave       |
|   |                                                             | 0 days                |
|   | Show more                                                   | 0 days                |
|   | Save                                                        | 0 hours               |